### **Digital National Security Archive**

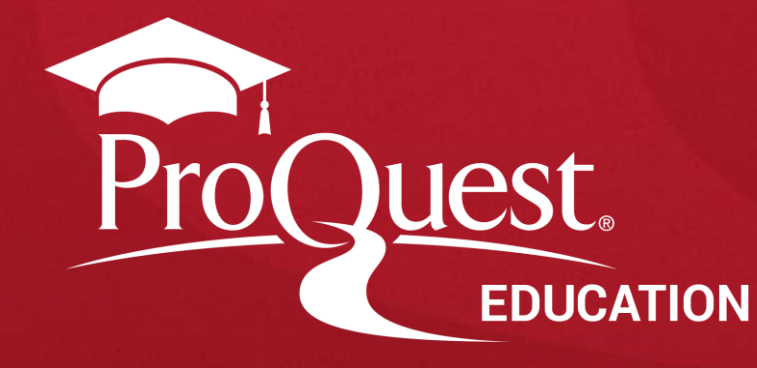

#### DNSA(Digital National Security Archive)란?

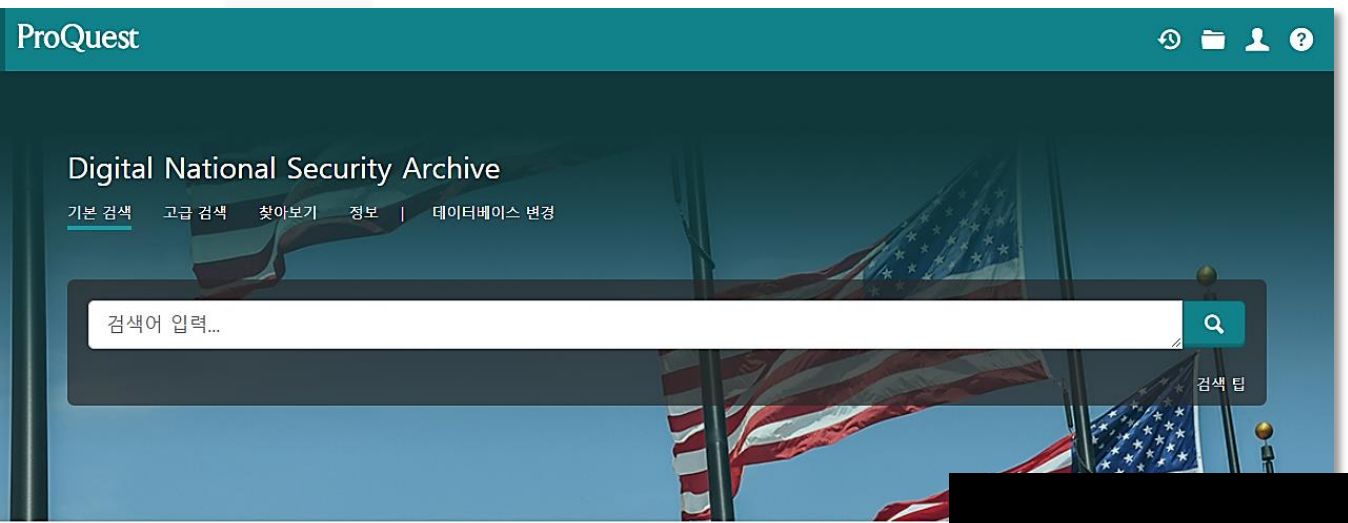

From the award-winning, nongovernmental National Security Archive, this resource consists of expertly curated, and meticulously indexed, declassified government documents covering U.S. policy toward critical world events – including their military, intelligence, diplomatic and human rights dimensions – from 1945 to the present. Each collection is assembled by foreign policy experts and features chronologies, glossaries, bibliographies, and scholarly overviews to provide unparalleled access to the defining international issues of our time.

추가 정보

#### 주제 적용 범위

- History
- Political Science
- Latin American Studies
- Middle East Studies
- Asia Studies
- Diplomacy
- Intelligence

#### 포함된 데이터베이스

- Afghanistan: The Making of U.S. Policy, 1973–1990 🚯
- Argentina, 1975-1980: The Making of U.S. Human Rights Policy ()
- The Berlin Crisis, 1958–1962 🕔
- Chile and the United States: U.S. Policy toward
  Democracy, Dictatorship, and Human Rights, 1970–1990
- China and the United States: From Hostility to Engagement, 1960–1998 (1)
- CIA Covert Operations: From Carter to Obama, 1977-2010 1
- CIA Covert Operations II: The Year of Intelligence, 1975
- 모두 표시 🔻
- 모두 표시 🔻

#### **DNSA(Digital National Security Archive)**

ProQuest는 The National Security Archive와의 파트너쉽을 통해 1945년 이후 미국의 외교 및 군사 정책의 핵심 문서에 대한 가장 포괄적인 자료 컬렉션을 제공 - 2차 세계대전 이후부터 21세기 현재까지 중요한 세계 사건 및 국가, 미국의 정책 결정에 대한 정부 문서를 제공함으로써 국제 전략적인 측면에 있어 유용한 정보 제공.

#### - 자료형태 : 원문(Full-text)

- Coverage : 1945 – Present

#### 기본 검색

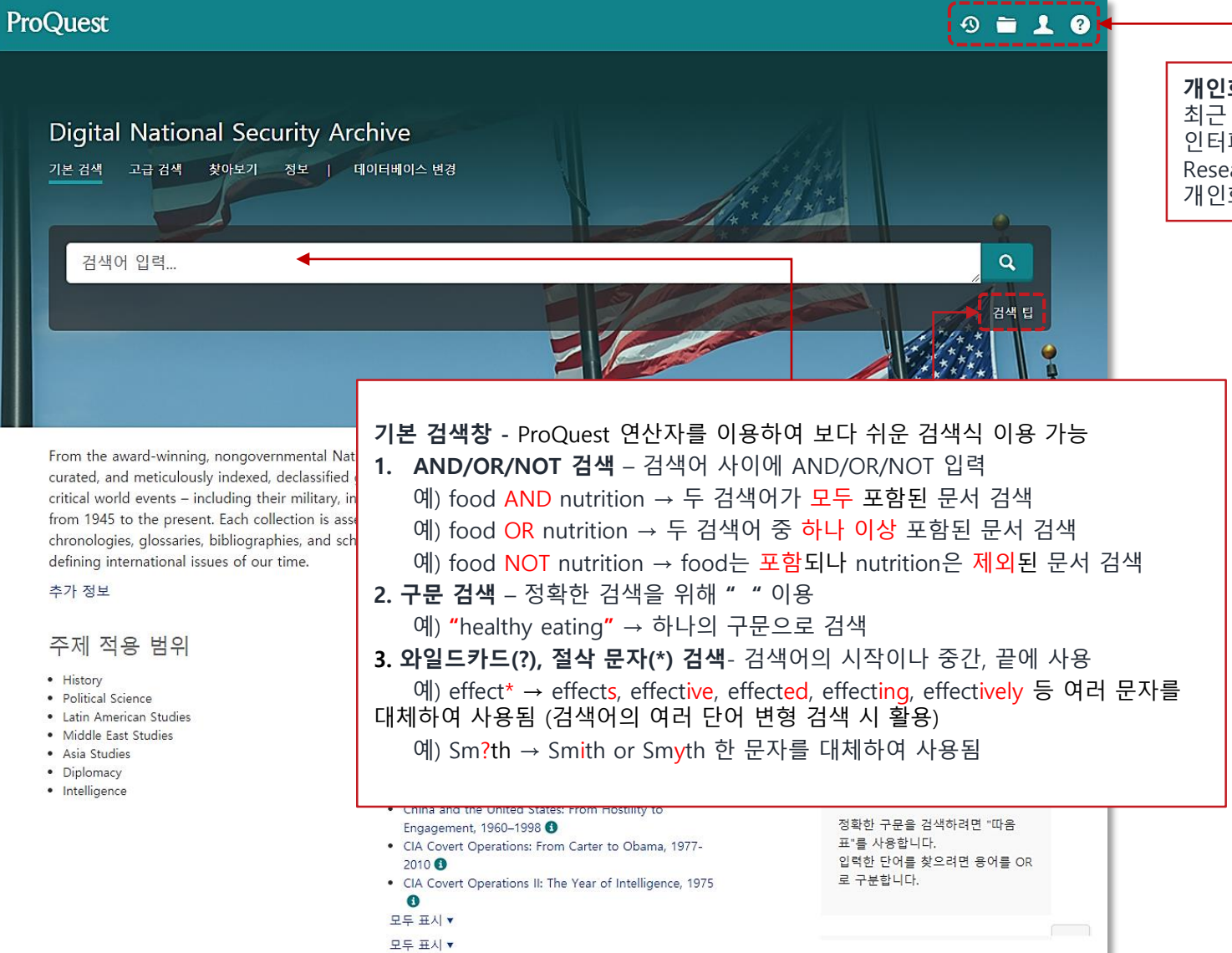

**개인화 기능** 최근 검색 이력, 임시 저장 폴더, 인터페이스 언어설정, My Research(개인 계정을 이용한 개인화 기능) 활용

#### 고급 검색

별로 제한하여 검색

수 있음.)

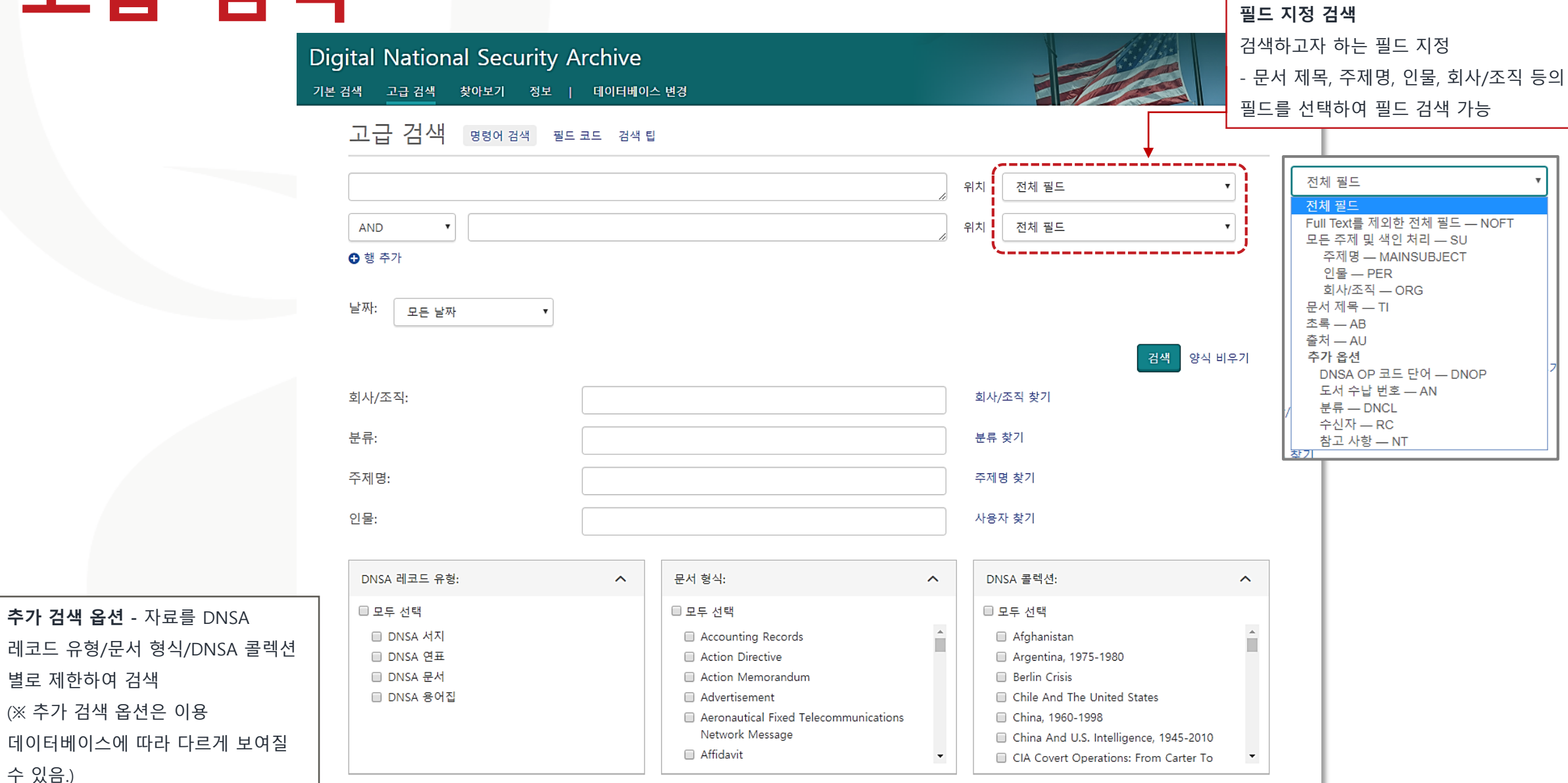

Better research. Better learning. Better insights.

ProQuest

| 결과 141,744건                                                                                                    | 1           |                                                                                 | . 0                                                                                   | 3                                                                                                    | 색 수정 최근                                                   | 검색 항목 검색/알림 메시지 저장 ▼                                                     |                                                                |                        |
|----------------------------------------------------------------------------------------------------|-------------|---------------------------------------------------------------------------------|---------------------------------------------------------------------------------------|----------------------------------------------------------------------------------------------------|-----------------------------------------------------------|--------------------------------------------------------------------------|----------------------------------------------------------------|------------------------|
| 정렬 기준<br>관련성<br>제한 조건                                                                                                    | •           | □ 1-20 선택<br>□<br>1                                                             | 선택된 0개 항목<br>United States of<br>United States, Di<br>Court Document,<br>초록/세부 사항 F   | of America v. Monica Elfriede Witt, et al. [Indict<br>strict Court (District of Columbia).Non-Classified,<br>February 8, 2019: 27 pp. <b>DNSA 콜렉션: U.S. Policy a</b><br>ull text(PDF) (3 MB)                                                                                                    | 99 인용<br>tment]<br>and Iran, 1978                         | 조 전자 메일 ♣ 인쇄 월 저장 3-2015 4 미리 보기 ^                                       |                                                                |                        |
| ■ Full text<br>DNSA 레코드 유형<br>Document (123,706)<br>Glossary (17,947)<br>Chronology (47)<br>Bibliography (44)<br>추가 ><br>날짜<br>1942-2019(10년간) | ^           | 초록(요약)<br>Charges Amu<br>주제<br>인물<br>회사/조직<br>검색된 DB:<br>My Research<br>27 인용 I | erican and Iranians w<br>이 저장                                                         | ith spying and hacking.<br>Computer network exploitation;<br>Conspiracy;<br>Defectors;<br>Espionage;<br>Iran;<br>Judicial proceedings<br>Liu, Jessie K.; Masoumpour, Mojtaba; Mesri, Behzac<br>Hossein; Paryar, Mohamad; Witt, Monica Elfriede<br>Iran. Islamic Revolutionary Guard Corps. Quds Forc<br>States. Air Force. Office of Special Investigations; U<br>Department of the Treasury. Office of Foreign Asse<br>Digital National Security Archive | d; Parvar,<br>ce; United<br>Jnited States.<br>ets Control |                                                                          |                                                                |                        |
| 날짜 범위 입력<br>문서 형식                                                                                                    | 업데이트        | 2                                                                               | United States o<br>[Indictment]<br>United States. Di<br>Court Document.               | f America v. Faramarz Shahi Savandi and Moh<br>strict Court (New Jersey).Non-Classified,<br>November 26, 2018: 26 pp. <b>DNSA 콜렉션: U.S. Polic</b>                                                                                                    | hammad Me                                                 | <ol> <li>검색 결과 – 검색어에</li> <li>검색 필터(결과 한정 특<br/>정렬하거나, 원본 유형</li> </ol> | 대한 총 검색 결과 개수를<br><b>목록) -</b> 검색 결과를 관련성<br>!, 출판 날짜, 주제 등의 여 | ·제시<br>성/최신성으를<br>러 필터 |
| 주제<br>분류<br>회사/조직                                                                                                    | ~<br>~<br>~ | 3                                                                               | 초록/세부 사항 Fi<br>United States c<br>United States. Di<br>Court Document.<br>초록/세부 사항 Fi | ull text(PDF) (т мв)<br>of America v. Gholamreza Rafatnejad, et al. [Se;<br>strict Court (New York : Southern District).Non-Classif<br>c. March 23, 2018: 26 pp. <b>DNSA 콜렉션: U.S. Policy</b><br>ull text(PDF) (з мв)                                                                                                    | ealed Indictr<br>ified,<br>7 and Iran, 19                 | 옵션으로 검색 결과를<br>3. ProQuest 플랫폼 기능<br>이메일로 보내기, 인쇄                        | 한정하여 재검색 가능<br>- 선택한 자료에 대한 인<br>l, My Research에 추가, Re        | 용정보 생성<br>efWorks와     |
| 인물<br>DNSA 분류                                                                                                    | ~<br>~      | 4                                                                               | United States o<br>United States. Dis<br>Court Document.<br>초록/세부 사항 F                | of America v. Behzad Mesri, a/k/a "Skote Vahsh<br>strict Court (New York : Southern District).Non-Classif<br>November 8, 2017: 17 pp. <b>DNSA 콜랙션: U.S. Policy</b><br>Ill text(PDF) (567 KB)                                                                                                    | hat" [Sealed<br>ified,<br><b>y and Iran, 1</b>            | 같은 서지관리도구로<br>4. 미리보기 – 원하는 자회<br>검색된 DB 등의 정보 3                         | 내보내기 등의 플랫폼 기능<br>료의 '미리보기'를 통해 초·<br>확인 가능                    | 5 활용<br>록, 주제,         |

#### 본문 페이지 활용

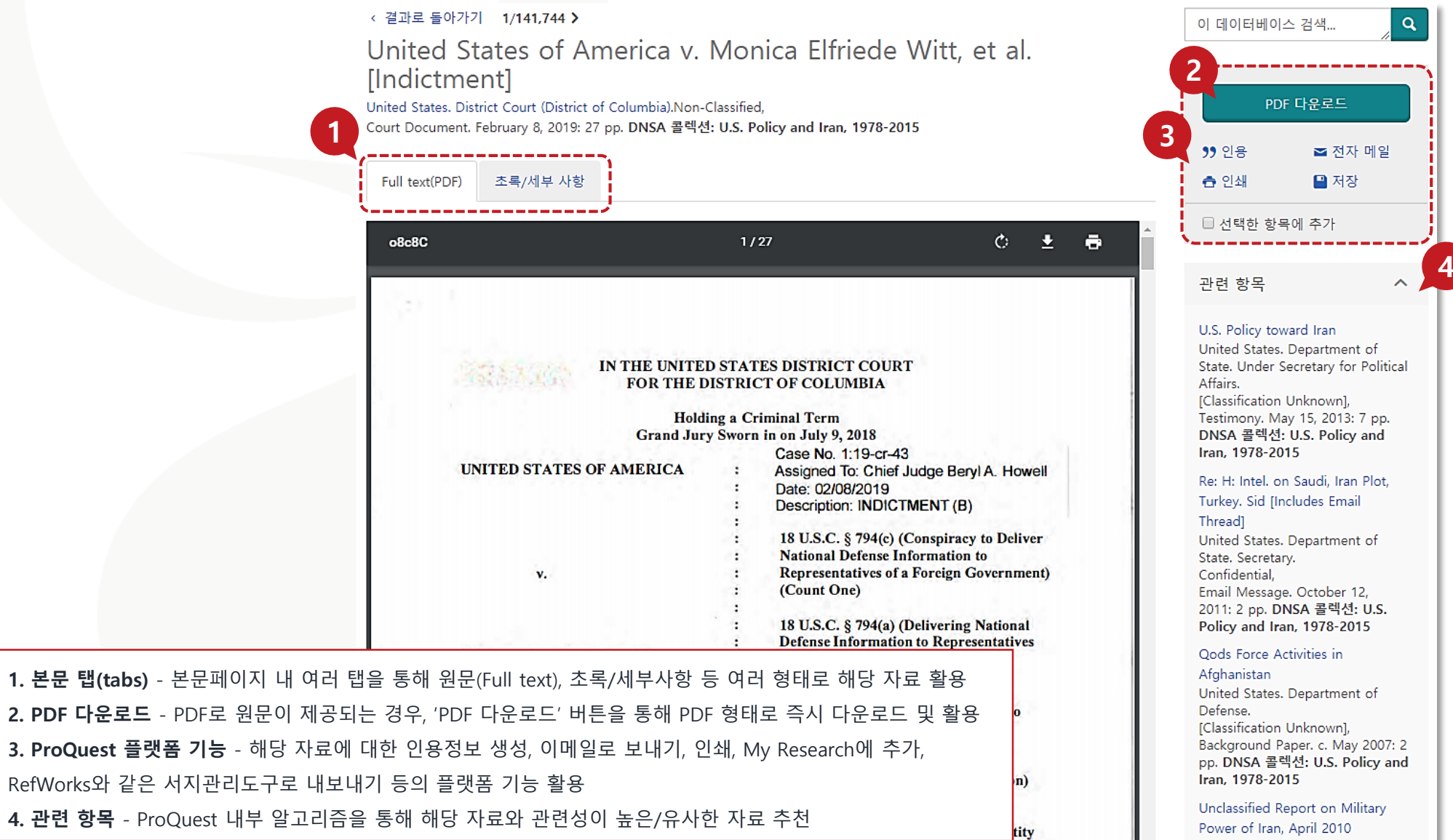

Better research. Better learning. Better insights.

ProQuest

### 찾아보기 검색

| ProQuest                                                                           | 9 <b>= 1 0</b>                                                                                                    |
|------------------------------------------------------------------------------------|----------------------------------------------------------------------------------------------------|
| Digital National Security A<br>기본 검색 고급 검색 찾아보기 정보                                 | Archive<br>แกรมแกว ยีวิ                                                                                                    |
| 주요 내용 찾아보기<br>DNSA 참고 문헌 자료                                                        | DNSA Bibliographies                                                                                                    |
| National Security Archive에서 지원 자료 찾아보기:<br>서지                                      | 콜렉션별로 찾아보기<br>DNSA Chronologies                                                                                                    |
| 연표<br>용어집                                                                          | <ul> <li>Afghanistan 입 1 문서 보기 콜렉션별로 찾아보기 DNSA Glossaries</li> <li>Argentina, 1975-1980 입 1</li> </ul>                                                                                                    |
|                                                                                    | <ul> <li>Berlin Crisis @ 1 문서 보기</li> <li>Afghanistan @ 1 문서 보기</li> <li>Argentina, 1975-1980 @ 1 문서</li> <li>Berlin Crisis @ 1 문서 보기</li> <li>All 0-9 A B C D E F G H I J K L M N O</li> </ul>                                                                                                    |
|                                                                                    | China, 1960-1998 伦白1문 China and U.S. Intelligence, 1945- China and U.S. Intelligence, 1945- China and China And China And C |
| <b>찾아보기</b><br>DNSA 참고 문헌 자료를 서지, 연표, 용어집으<br>리스트로 제공<br>(※ 구독 데이터베이스에 따라 주제 분야는 대 | 으로 구분하여<br>Operations III I · CIA Covert Operations II 같 1 등 ↔ Argentina, 1975-1980 같 154 문서 보기<br>Operations: From · CIA Covert Operations III 같 1 등 ↔ Berlin Crisis 같 514 문서 보기<br>다를 수 있음.) · CIA Covert Operations: From Cart ↔ Chile and the United States 같 128 문서 보기                                                                                                    |
|                                                                                    | China and U.S. Intelligence, 1945-2010 @ 192 문서 보기<br>Better research. Better learning. Better insights. ProQuest                                                                                                    |

#### 데이터베이스 변경

| roQuest                                                                                                    |                                                                                                    | 49 🖿 👤 😗                                          |
|----------------------------------------------------------------------------------------------------|----------------------------------------------------------------------------------------------------|---------------------------------------------------|
| 본 검색 고급 검색 출판물                                                                                                    | 찾아보기 데이터베이스 (217)                                                                                                    |                                                   |
| 더이더 너이스 선<br>탑: 데이터베이스 즐겨찾기 추가<br>추천 출판물을 검색<br>• Times test<br>검색할 데이터베이스를 선택한 :                                                                                                    | [ <b>택</b><br>, 자주 이용하는 한 개 이상의 즐겨찾기 데<br>후 <b>선택한 데이터베이스 사용을 클릭하여</b>                                                                                                    | 이터베이스를 등록 하실 수 있습니다.<br>검색 양식 서택하 데이터베이스 사용       |
| 으로 이동합니다.<br>간단한 보기   상세 보기                                                                                                    |                                                                                                    | 이름별 보기   주제별 보기                                   |
| 데이터베이스 내용은 아래 설명(<br>                                                                                                    | 에 언급된 사항을 제외하고 주로 영어로 표                                                                                                    | 표시됩니다.<br>🖹 Full text 포함                          |
| ☑ IØ ABI/INFORM Collection<br>Business, Management and Tra<br>industry reports, business cases<br>주제 분야; 비즈니스<br>제목 목록 보기 【                                                                                | (1971 - 현재) 0<br>de - scholarly and trade journal articles, disserta<br>and global and trade news                                                                                                    | ations, market reports,                           |
| ■ AFI Catalog (1893 - 현재)<br>Index of films produced in Ame<br>주제 분야: 문학 & 언어 , 역사 ,                                                                                                    | In the second second seco |                                                   |
| ■ AGRICOLA (1970 - 현재)<br>Agriculture, animal sciences, ho<br>주제 분야: 과학 & 기술<br>제목 목록 보기 Ⅰ                                                                                                    | Output:<br>triculture and hydrology - journal articles                                                                                                    |                                                   |
| <ul> <li>□ Ø Agricultural Science Coll</li> <li>A full-text database supported</li> <li>by an expert editorial team over</li> <li>vocabulary.</li> <li>주제 분야. 과학 &amp; 기술</li> <li>제목 목록 보기 【 2</li> </ul> | ection (1970 - 현재) 0<br>by a specialized A&I file. Covers comprehensive<br>rrseeing content selection and indexing support                                                                                                    | e scholarly output, managed<br>ed by a controlled |
| Agriculture Science Databa<br>A full-text database covering or<br>overseeing content selection ar<br>I주제 분야. 과학 & 기술<br>제목 목록 보기 [건]                                                                       | ase (1998 - 현지)) 🕚<br>omprehensive scholarly output, managed by an<br>nd indexing supported by a controlled vocabula                                                                                                    | expert editorial team<br>ry.                      |
| Alt-PressWatch (1970 - 현<br>Alternative and independent pr<br>주제 분야. 뉴스 및 신문, 문학 6<br>제문 모르 날 17                                                                                                    | 재) 🚯<br>ess - magazines, journals and newspapers articl<br>& 언어 , 사회 과학 , 역사 , 예술                                                                                                    | es 🗄                                              |

데이터베이스 - 구독 중인 ProQuest 데이터베이스 중 교차 검색 또는 단독 검색을 원하는 데이터베이스 선택 가능 1. 전체 데이터베이스 목록에서 체크박스를 활용하여 검색을 원하는 단일 또는 복수의 데이터베이스 선택 2. '선택한 데이터베이스 사용' 버튼 클릭

### 최근 검색(Recent Searches)

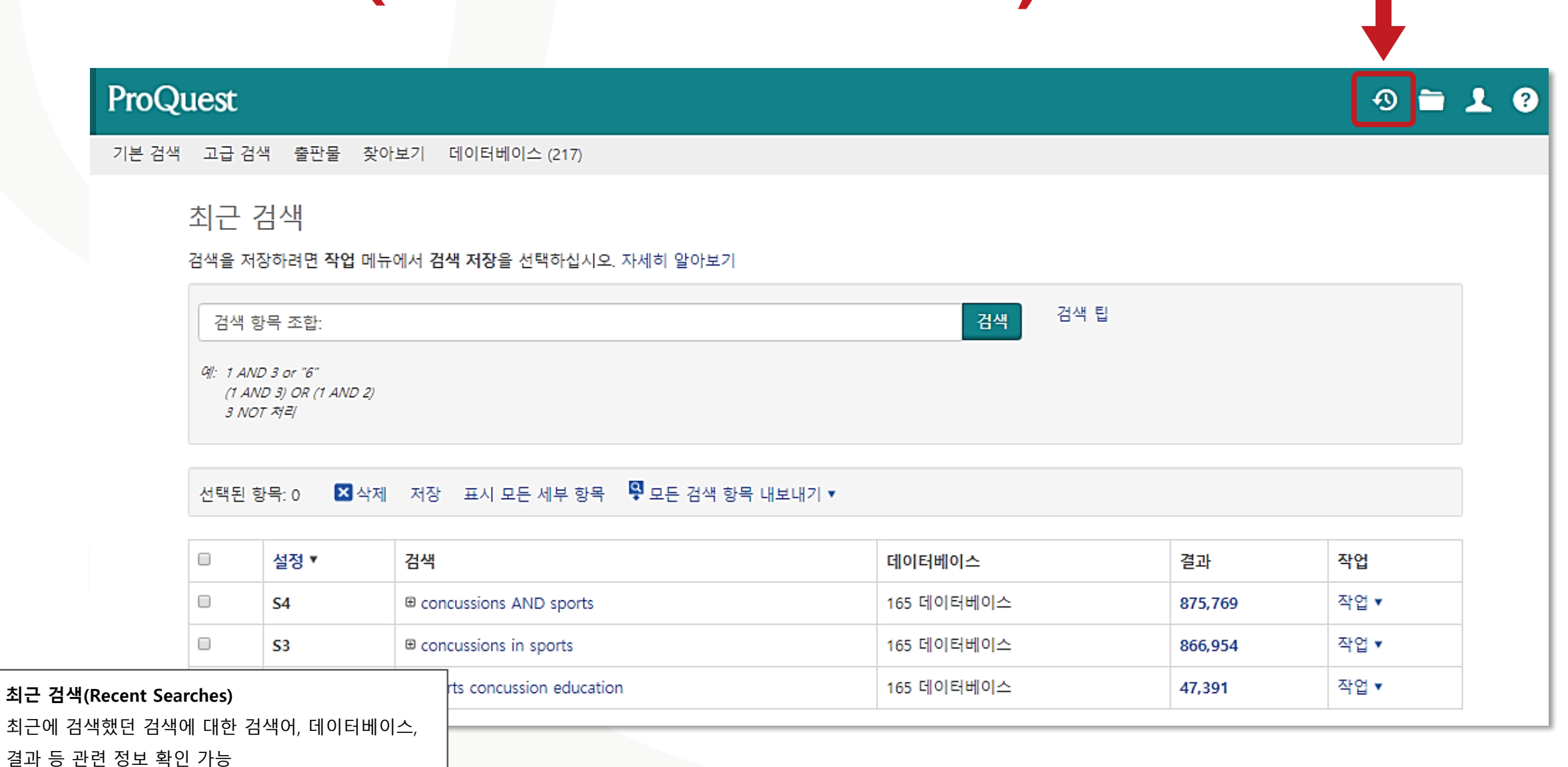

#### 원하는 자료 선택 후 '선택된 항목(Selected Items)'에서 확인

| ProQuest                     |                                         |                                                                                                    | Ð                                                                            | <b>=</b> 5 <b>1</b> 8                                                                           |
|------------------------------|-----------------------------------------|----------------------------------------------------------------------------------------------------|------------------------------------------------------------------------------|-------------------------------------------------------------------------------------------------|
| ProQuest On<br>기본 검색 고급 검색   | e Academic<br>출판물 찾아보기   기              | 데이터베이스 변경                                                                                                    |                                                                              |                                                                                                 |
| concussions in spo           | orts                                    |                                                                                                    |                                                                              | Q                                                                                               |
| 결과 7,335건                    |                                         |                                                                                                    | 검색 수정 최근 검색 항목 검                                                             | 넘색/알림 메시지 저장 ▼                                                                                  |
| 적용된 필터                       |                                         | ■ 1-20 선택 선택된 5개 항목 지우기                                                                                                    | 99 인용 🔤 전자 메일                                                                | 🚖 인쇄 🕒 저장                                                                                       |
| 학위논문 🗙                       | 선택한 항목                                  | The Role of Speech-Language Pathologists                                                                                                    | in Academic Concussion Management: Sports Concuss                            | ions and the                                                                                    |
| 정렬 기준                        | ☑ 항목 검색(1- 5)                           |                                                                                                    | 🗙 삭제                                                                         | ୨୨ 인용 록 전자 메일 🖨 인쇄 🔛 저장                                                                         |
| 관련성                          | ♥ I I I I I I I I I I I I I I I I I I I | ed from football by concussions, until another co<br>A's regulations leaves many players at risk<br>trong, David. <b>Boston Globe; Boston, Mass.</b> [Boston, Mas<br>네부 사항 Full text<br><b>X</b> 삭제 | llege comes calling: A gaping hole in the<br>ss]10 Jan 2016: A.1.<br>미리 보기 ~ | 집<br>My Research 계정이 있으면 향후 사용<br>을 위해 "내 My Research에 저장"을<br>클릭하여 ProQuest에 문서를 저장할<br>수 있습니다 |
| 선택된 항목(Selected              | l Items)                                |                                                                                                    |                                                                              | 자세히 알아보기                                                                                        |
| 체크박스를 통해 원히<br>항목'에 대해 인용, 저 | 는 자료 선택 후 '선택된<br>장 등의 플랫폼 기능 사용        | litative review of sports concussion education: p                                                                                                    | prime time for evidence-based                                                |                                                                                                 |

## 선택한 자료의 서지정보(Bibliography) 확인

| 선택된 양쪽:                                                  | 5                                                                                                    |   |
|----------------------------------------------------------|----------------------------------------------------------------------------------------------------|---|
|                                                          | ■ 완료 시 항목 선택 취소                                                                                                    |   |
| 인용 형식:                                                   |                                                                                                    |   |
| MLA 6th Editio                                           | n                                                                                                    | • |
| 선택 이렇게 한 디                                               | h음 <b>복사 및 붙여넣기</b> 색인을 문서에 삽입 또는:                                                                                                    |   |
| 🖬 전자 메일 🔮                                                | 2 인쇄 🖳 다운로드                                                                                                    |   |
| Works Cited                                              |                                                                                                    |   |
| <u>New Paradigms in</u>                                  | Sports Concussion. Anonymous 2015.                                                                                                    |   |
| Armstrong, David.<br>Calling: A Ga<br><u>Boston Glob</u> | "Forced from Football by Concussions, Until another College Comes<br>ping Hole in the NCAA's Regulations Leaves Many Players at Risk."<br><u>e</u> Jan 10 2016 <u>ProQuest</u> . 18 Dec. 2019 .                                       |   |
| Committee on Spo<br><u>Youth: Impro</u><br>Washington,   | orts-Related Concussions,in Youth, et al. <u>Sports-Related Concussions in</u><br><u>wing the Science, Changing the Culture</u> . Ed. Robert Graham, et al.<br>D.C.: National Academies Press, 2014. <u>ProQuest</u> . 18 Dec. 2019 . |   |
| De Beaumont, Lou                                         | is. <u>The Long -Term Effects of Sports Concussion</u> . Order No. NR62018                                                                                                    | - |
|                                                          |                                                                                                    |   |

인용(Cite)

ProQuest 플랫폼에서 제공하는 다양한 인용 형식(출력스타일)을 통해 인용 정보 생성 및 활용

### 선택한 자료를 RefWorks에 저장(Save)

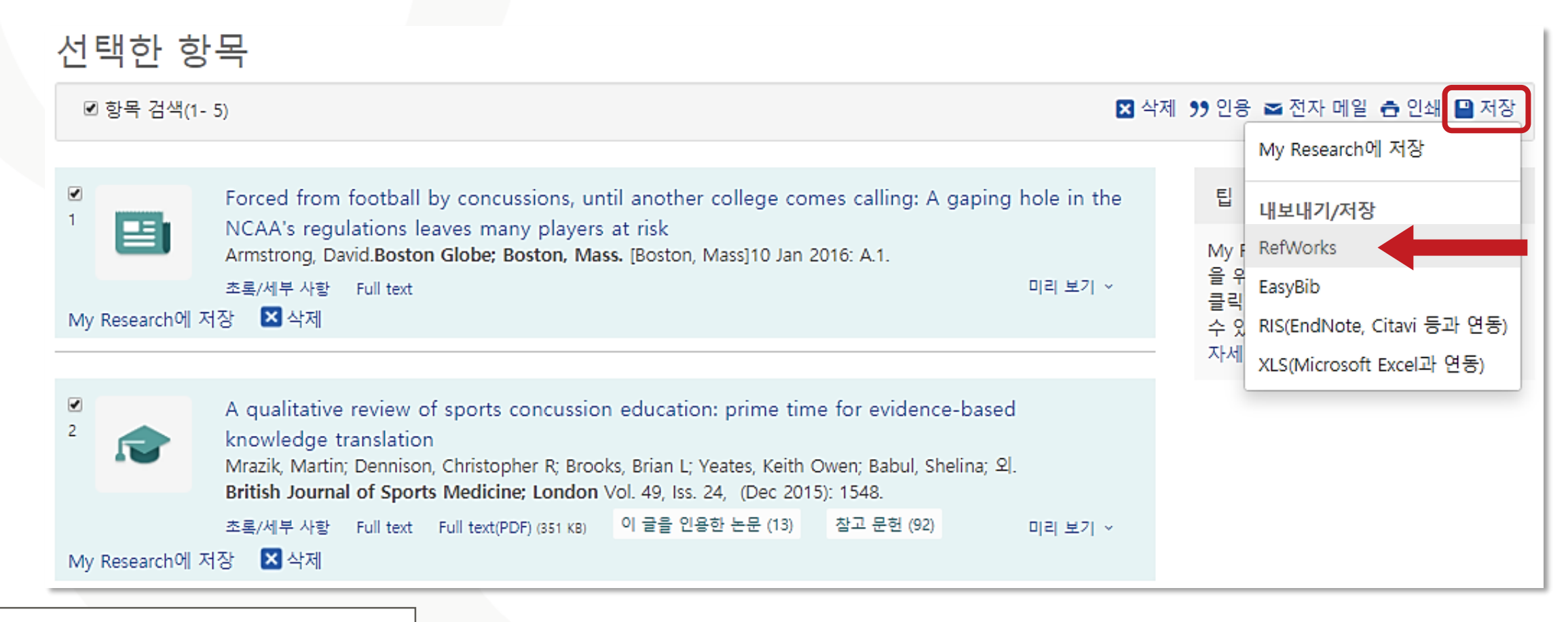

Better research. Better learning. Better insights.

ProQuest

#### 저장(Save)

ProQuest 플랫폼에서 제공하는 다양한 저장 옵션

활용 – RefWorks와 같은 서지관리도구로 내보내기 등

### My Research 이용하기

| uest                                                                                                    |                                             | -0 🖿 👤 😯            | My Research  |                                                                                                    |                                                             |  |
|----------------------------------------------------------------------------------------------------|---------------------------------------------|---------------------|--------------|----------------------------------------------------------------------------------------------------|-------------------------------------------------------------|--|
| 고급 겸색 출판물 찾아보기 데이터베이스 (217)                                                                                                    |                                             | ➡ My Research에 로그인  | 문서 (4) 검색 항목 | (0) 알림 메시지 (0) RSS 피드 (0) 위젯 계정                                                                                                    |                                                             |  |
| My Possarch                                                                                                    |                                             | 处 My Research 계정 생성 | 폴더: 모든 문서    | (4)                                                                                                    |                                                             |  |
| Iviy Research                                                                                                    |                                             | ● ProQuest 종료       | 모든 문서        |                                                                                                    |                                                             |  |
| 계정 위젯                                                                                                    |                                             | (1) 하국어             | ◙ 항목 선택(1-4) | 🕏 폴더에 추가 🙁                                                                                                    | 삭제 캣 인용 🛎 전자 메일 🙃 인쇄 💾                                      |  |
| 계정 생성                                                                                                    |                                             |                     | € 1          | A qualitative review of sports concussion education based knowledge translation                                                              | on: prime time for evidence-                                |  |
| My Reseaerch 계정 설정은 간단하며 모든 ProQuest 사용자에게 무료로<br><mark>필수</mark> *                                                                          | 제공됩니다. 계정을 생성하면 문서 저장, 검색, 알림 등을 사용하실       | 수 있게 됩니다.           |              | Mrazik, Martin; Dennison, Christopher R; Brooks, Brian L; 외<br>외.                                                                            | Yeates, Keith Owen; Babul, Shelina;                         |  |
| 전자 메일 주소*<br>전자 메일                                                                                                    | 전장된 문서<br>문서 및 기타 항목을 저장하고 구성합니다.           |                     |              | british journal of sports medicine vol. 49, iss. 24, (Dec<br>이 글을 인용한 논문 (13) 참고 문헌 (92) 초록/세부 사항 두<br>참고 사항: □ 참고 사항 추가<br>저장됨: 12월 30 2019 | ernber 2019): 1940-1935.<br>ull text Full text(PDF) (351KB) |  |
| 비밀 번호*                                                                                                    | 조장된 검색 항목                                   |                     |              | 🔀 삭제  🗎 풀더에 추가                                                                                                    | 미리 보기 ~                                                     |  |
| 비밀 번호 확인*                                                                                                    | 검색을 저장하고, 다시 실행하며 수정합니다.                    |                     | 2 2 X        | Sports-related concussions in youth: Improving the                                                                                           | ne science, changing the                                    |  |
| 비밀 번호 확인                                                                                                    | 🔊 알림 메시지 및 RSS 피드                           |                     |              | The Institute of Medicine-National Research Council Cor<br>Concussions in Youth and Board on Children, Youth, and                            | nmittee on Sports-Related<br>d Families.                    |  |
| 본인은 개인 정보 취급 방침에 따라 개인 정보를 수집하고 사용하는 데 동의하며 본 서비스의 이용은 이용 규약의 적용을 받음을 인정합니다. 귀하의 동의 없이는 계정을 만들 수 없습니다. *                                     | 검색 알림 메시지 및 RSS 피드를 확인하고 관리합니다.             |                     |              | Chapter xix, 336 Pages. Washington, DC, US: National Academies Press, Washington, DC, 2014.<br>이 글을 인용한 논문 (1) 초록/세부 사장<br>참고 사항: 귀찮고 사항 추가  |                                                             |  |
|                                                                                                    | 인터페이스와 검색 설정을 사용자 지정합니다.                    |                     |              | · 12월 50 2019<br>▼ 삭제 🗎 폴더에 추가                                                                                                    | 미리 보기 ~                                                     |  |
| <b>ⓒ RefWorks</b><br>이 기관의 구성원으로서 RefWorks에 연결된 My Research 계정을 받을 수 있습니다.<br>계정을 생성한 후에 ProQuest 및 다음에서 연구를 관리할 수 있습니다. RefWorks [ <b>乙</b> | RefWorks                                    |                     |              |                                                                                                    |                                                             |  |
| ■ 새 My Research 계정을 RefWorks 계정에 연결하려 합니다. 자세히<br>알아보기                                                                                       | My Research를 RefWorks 계정에 연결한 후 한 번 클릭으로 항목 | 을 추가합니다.            |              |                                                                                                    |                                                             |  |
| 양식 비우기 계정 생성                                                                                                    |                                             |                     | My Researc   | :h 계정 생성 및 로그인                                                                                                    |                                                             |  |

자료를 저장, 검색, 알림 등의 기능 활용 가능

ProQuest

### LibGuides 및 도움말

• ProQuest 플랫폼 LibGuide:

http://proquest.libguides.com/proquestplatform

- Digital National Security Archive (DNSA) LibGuide: <u>http://proquest.libguides.com/dnsa/about</u>
- ProQuest Support Center: <a href="https://support.proquest.com">https://support.proquest.com</a>
- 기타 문의사항은 ProQuest 한국지사(<u>korea@asia.proquest.com</u>)로 연락 주십시오

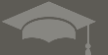

# 감사합니다

ProQuest 한국지사

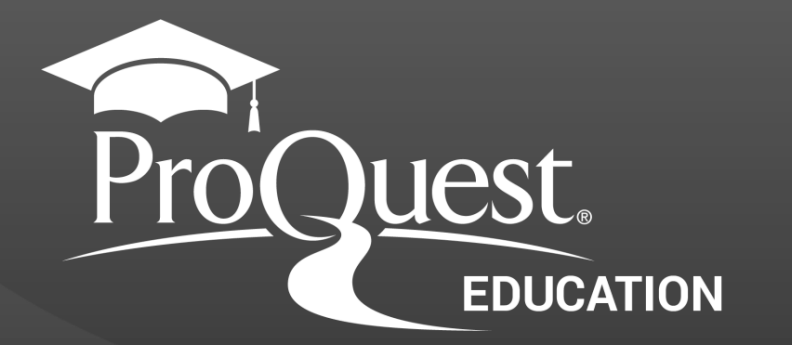